## The International Scholar Dossier (ISD) Database

User Guide for Department Administrators: Inviting J-1 Scholars

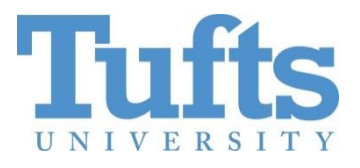

# International Center

Medford Campus: AS&E Cummings School of Veterinary Medicine Fletcher School of Law and Diplomacy Friedman School of Nutrition Human Nutrition and Research Center on Aging

## Contents

| Creating a Scholar Record in ISD           | 3 |
|--------------------------------------------|---|
| Entering Scholar's Appointment Data in ISD | 3 |
| Appointment Tab                            | 3 |
| Site of Activity Tab                       | 4 |
| Funding Tab                                | 4 |
| Documents Tab                              | 4 |
| Inviting a Visitor to use ISD              | 5 |
| ISD Fields to be Completed by the Scholar  | 6 |
| FAQ for Department Administrators          | 7 |

#### Creating a Scholar Record in ISD

**Create a Record for a New Scholar.** Skip this part if the scholar has previously been at Tufts and has an ISD record.

Log into ISD: https://escholar-dept-prod.tts.tufts.edu/Login.aspx

To create a new record in ISD click on **add visitor** on the left side column of the homepage.

| 😭 Home                                                          | Add Visitor @                                         |  |  |  |  |  |
|-----------------------------------------------------------------|-------------------------------------------------------|--|--|--|--|--|
| Administration                                                  | Save Cancel Reset                                     |  |  |  |  |  |
| <ul> <li>Manage Users</li> </ul>                                |                                                       |  |  |  |  |  |
| <ul> <li>Manage Advisors</li> </ul>                             | Basic Information                                     |  |  |  |  |  |
| Configure Academic Department                                   | >>>> Please fill the basic visitor information below. |  |  |  |  |  |
| <ul> <li>Manage Form Templates</li> </ul>                       | First Name :                                          |  |  |  |  |  |
| <ul> <li>Mass Reassignment</li> </ul>                           | Middle Name :                                         |  |  |  |  |  |
| <ul> <li>Configure International Scholar<br/>Dossier</li> </ul> | Campus ID :                                           |  |  |  |  |  |
|                                                                 | Campus : v                                            |  |  |  |  |  |
| Record Manager                                                  | Academic Department :                                 |  |  |  |  |  |
| Search for Visitor                                              | Department User : 🔻                                   |  |  |  |  |  |
| Add Visitor                                                     | ISSO Advisor : 🔻                                      |  |  |  |  |  |
|                                                                 |                                                       |  |  |  |  |  |
|                                                                 |                                                       |  |  |  |  |  |

Fill out the biographical information for the new scholar:

- Last name
- First name
- Email address

Create a username for the scholar:

i.e. scholar: John Smith username: *jsmith* or *johns* 

**Visitor permission:** Select Read/Write. Then click save.

#### Entering Scholar's Appointment Data in ISD

The host department must provide information about the appointment period, location and funding.

#### **Required Fields**

**Biographical Information** (Use full legal name. Do not abbreviate)

- Last name
- First name + middle name

#### Appointment Tab

- Employer Name
- School Name

- Start and End Date
- Job Title
- Dept. Administrator- please type the email address of the administrator
- Faculty Sponsor- type the name of the faculty member
- Is employment less than 6 months?-
  - If yes, is there a possibility of extension?
     Scholars with an appointment length of 6 months or less will not be able to extend their program. Please consider this fact before selecting the J visa scholar category.
- J visa category- Select from the drop-down menu
  - Research Scholar- the scholar's main purpose at Tufts is to engage in research for 6 months- 5 years
  - Short-term scholar- a scholar doing research or teaching for up to a period of 6 months
  - Professor- the scholar's main purpose at Tufts is teaching for a period of 6 months- 5 years
- Subject field code- Select a subject field code from the drop-down menu. Use the code to specify the scholar's field of work in your department.
  - i.e. School of Engineering- Civil Engineering
- Is the position tenure track?- select an option from the drop-down menu

#### Site of Activity Tab

• Select the school from the Prefill SOA drop down menu

*Funding Tab* For information about **Estimate of Expenses** please visit the **Faculty and Scholars** section on the webpage "For New Students, Scholars, and Faculty" <u>http://students.tufts.edu/student-affairs/living-campus/group-six/international-center/immigration/new-students-scholars-and-faculty</u>

- Indicate the source of funding for the scholar's appointment.
- If Tufts is paying the scholar add the funding in the Program Sponsor field ; do not provide explanation for Program Sponsor Funds
- Provide explanation for government funds and other organization funds
  - o Government funds refers to the scholar's government
  - Other organization refers to a sponsor like a university, a hospital, etc.
- Enter personal funds if the scholar will be self-funded. Only enter the amount required for the length of the program; do not write explanation for personal funds
- Upload evidence of government and other organization funds in the documents tab if available

#### **Documents Tab**

- Upload the scholar's offer or invitation letter to ISD
- Click browse and select the file from your computer
- Type the document name and click save

#### Inviting a Visitor to use ISD

After completing the required fields, the department must invite the visitor to complete their biographical information.

Step 1 Click on the Tasks tab

| Tasks | Notes | Documents | Forms | History |
|-------|-------|-----------|-------|---------|
|       |       |           |       |         |

Step 2 Click on Invite Visitor

| Tasks                                   |  |
|-----------------------------------------|--|
| Invite Visitor                          |  |
| Edit Visitor L                          |  |
| Review and Submit Visitor's information |  |
| Change Visitor's Department             |  |

Step 3 Type a brief message for the scholar and click send. See sample text below:

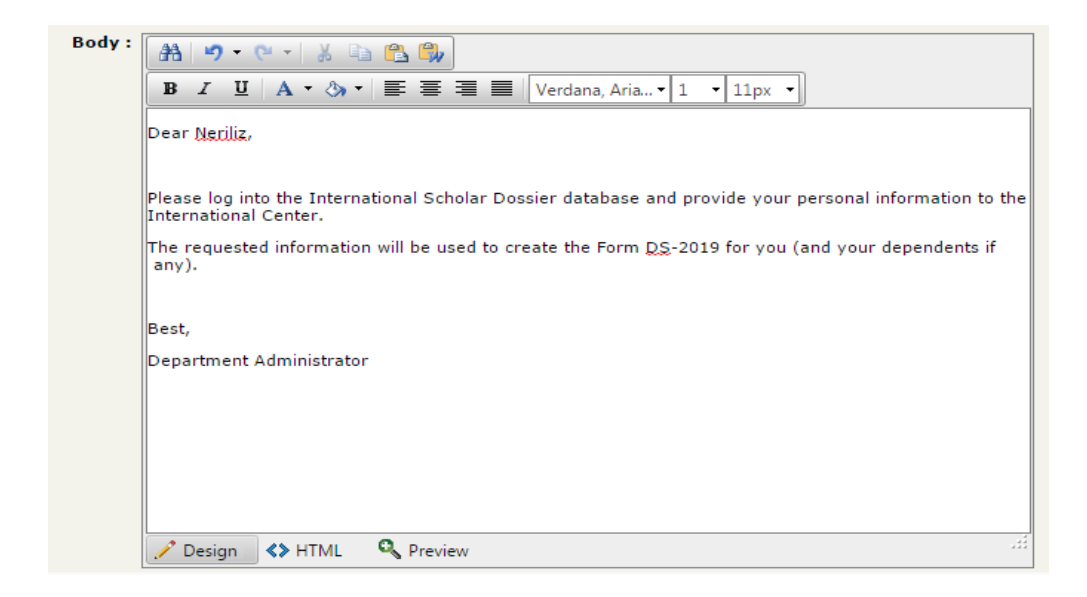

Step 4 After getting an email notification that the scholar has completed the ISD record, please submit the <u>Department Request Form</u> to the appropriate I-Center advisor.

## ISD Fields to be Completed by the Scholar

The scholar will receive an email with username and password. The link for the scholar's ISD is: <u>https://escholar-visitor-prod.tts.tufts.edu/Login.aspx</u>

#### The visiting scholar must provide the information below:

#### **Required fields**

#### **Biographical Information**

• All fields are required

#### Address Information

- Permanent Address
  - Address line 1 & 2
  - o City
  - State/province
  - o Zip code
  - o Country
  - Phone 1 and type
  - o Email

## Position in Home Country

- Position Title in Home Country
- Employer Type- enter the employer category: i.e. government, hospital, university, etc.

## Passport and visa

- Currently in the U.S.?
  - If yes, what is the status?
    - Requesting change of status or subject to 212e?
- Have you ever been to the U.S. on J-1 status?
  - If yes, total prior months?
  - If yes, have you received a 212e waiver?

#### Education

• All fields are required

## **Current U.S. Institution**

- Currently employed in the U.S.? if yes, respond subsequent questions
- Will you the scholar be affiliated with another institution? If yes, respond subsequent questions.

#### **Dependent Specific**

• Click on 'add new' if you are bringing a spouse and/or children

#### Documents Tab

Please upload the copies of the following documents:

- Passport ID page
- Financial documents if receiving support from home government/university, outside organization or personal funds.
  - Acceptable documents are: fellowship/studentship or grant letters, official sponsor letters or personal bank statements in English. If the document is written in a different language, please include a translation.

After completing the required fields in ISD, please inform the Department administrator or contact person working with your visa request.

## FAQ for Department Administrators

**Department Admin**: I haven't used ISD before. How do I access the database? I-Center: First time users must email their contact at the International Center to get access to the ISD database.

**Department Admin**: I locked my account and I cannot access ISD. What should I do? **I-Center**: If you locked your account, you should contact the I-Center to reset your password.

**Department Admin**: I have entered the scholar's information but the scholar cannot access ISD to complete their record. What should I do?

**I-Center**: After entering a scholar's information in their ISD record, make sure you have sent an invitation via ISD to the scholar. The invitation will provide the scholar with a username and temporary password.

**Department Admin**: A returning scholar has an old record in ISD. Do I need to create a new record and invite him/her again?

**I-Center**: No, you do not need to create a new record for a returning scholar. Please, follow the instructions on how to bring a returning scholar available on our <u>website</u>.